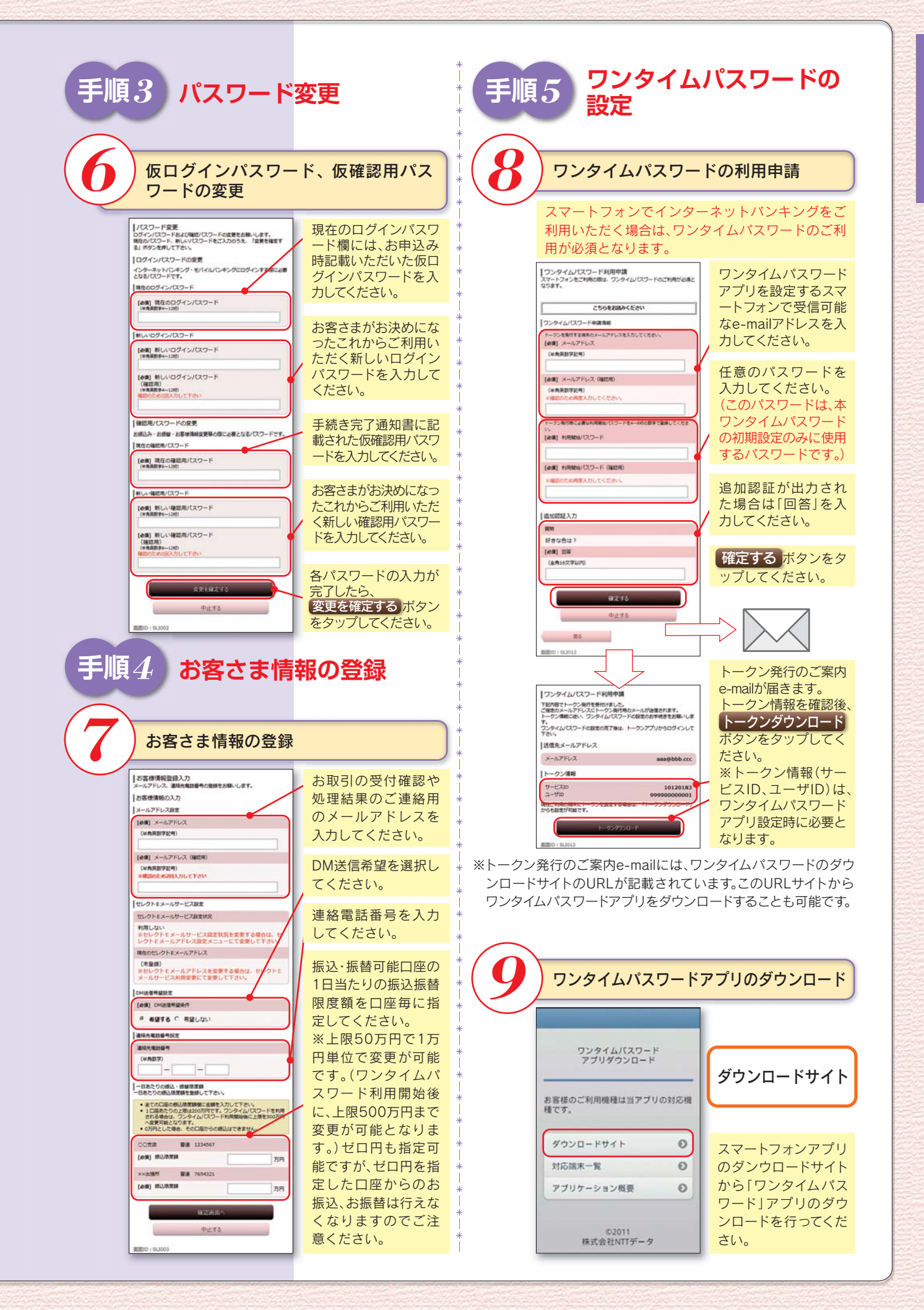

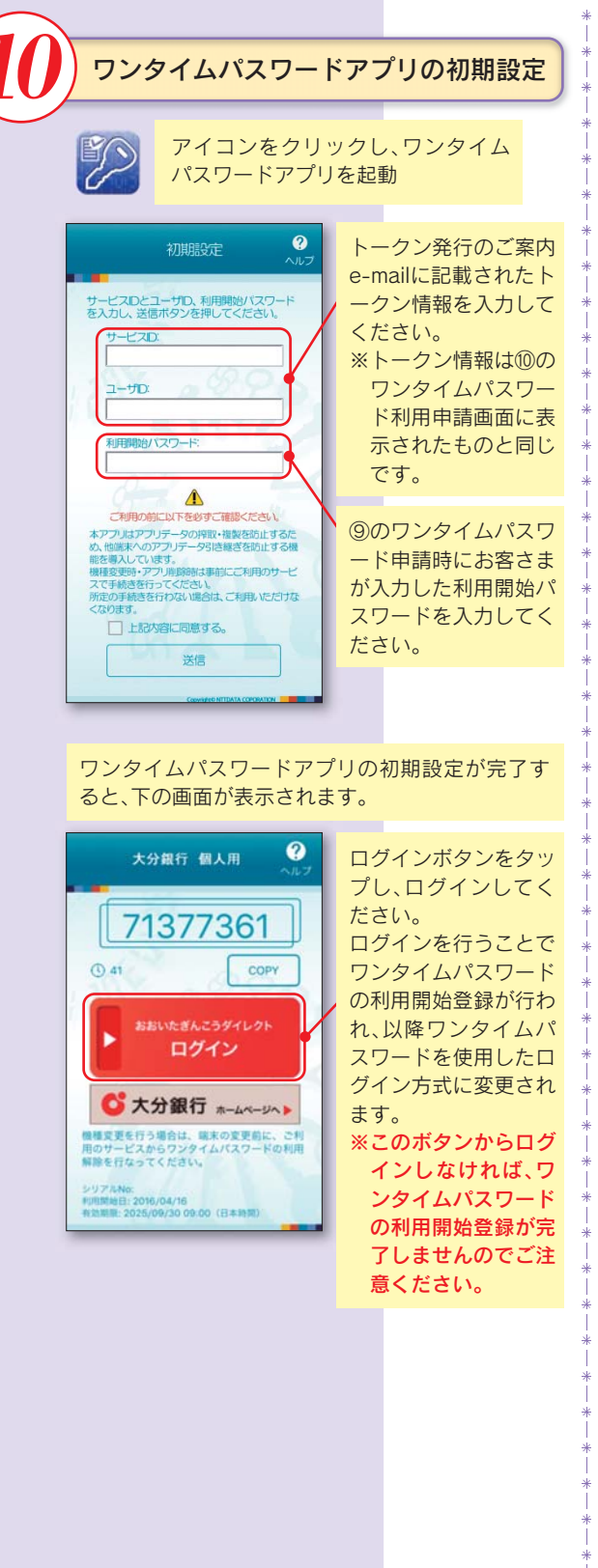

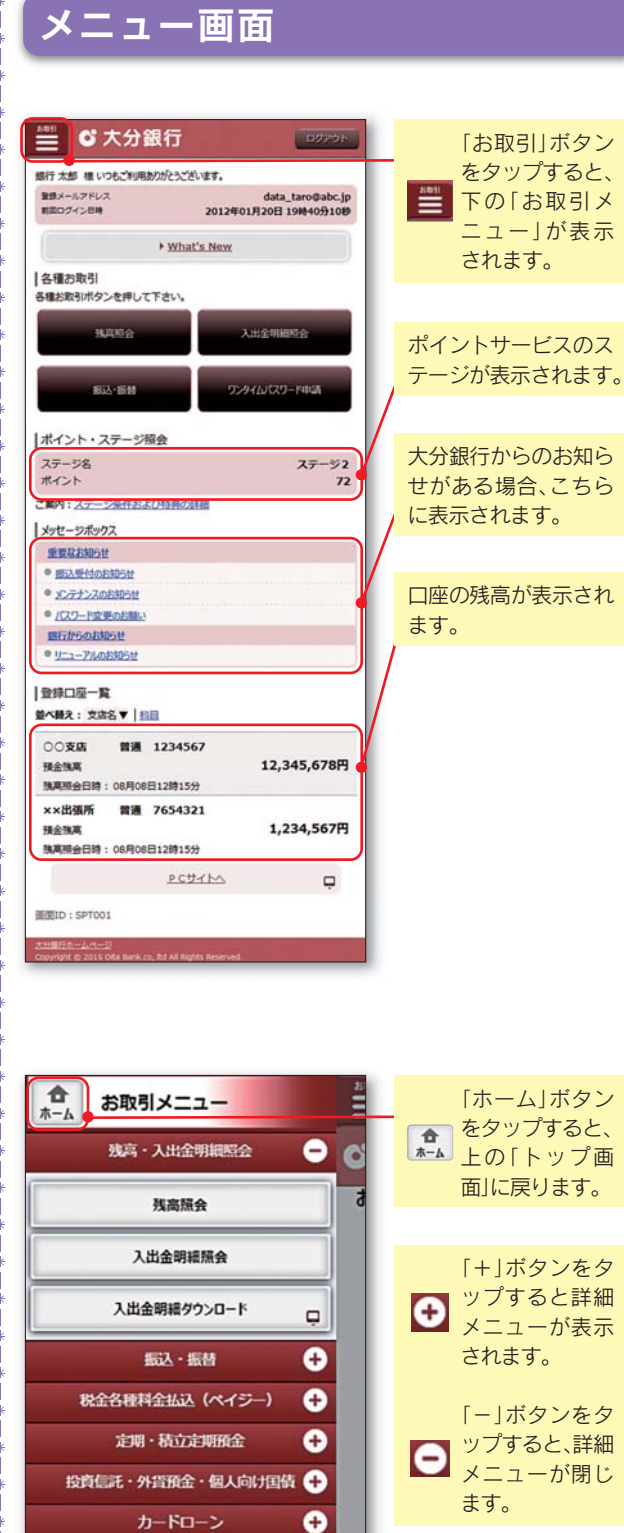

0

(

諸届受付 各種申込・変更

初期登録について/インターネットバンキング(スマートフォン)